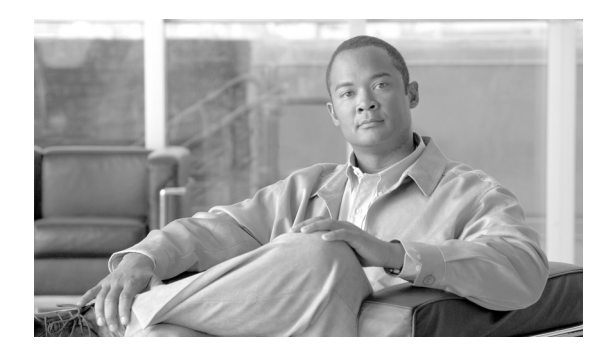

39

# 回線グループの設定

回線グループの設定では、電話番号が選択される順序を指定します。Cisco Unified Communications Manager は、コール分配アルゴリズムおよび [RNA 復帰タイムアウト (RNA Reversion Timeout)] 設定に基づいて、回線グループのアイドルまたは対応可能状態のメンバーに対して、コールを分配 します。

CHAPTER

回線グループの追加または削除、回線グループへの電話番号の追加、回線グループからの電話番号 の削除については、次のトピックを参照してください。

- 回線グループの検索 (P.39-2)
- 回線グループの設定 (P.39-4)
- 回線グループの設定値 (P.39-5)
- 回線グループへのメンバーの追加 (P.39-10)
- 回線グループからのメンバーの削除 (P.39-11)
- 回線グループの削除 (P.39-12)

# 回線グループの検索

ネットワーク内にはいくつかの回線グループが存在することがあるので、Cisco Unified Communications Manager では、固有の条件を指定して、特定の回線グループを見つけることができます。回線グループを見つける手順は、次のとおりです。

(注)

Cisco Unified Communications Manager の管理ページでは、ブラウザ セッションでの作業中は、回線 グループの検索設定が保持されます。別のメニュー項目に移動してからこのメニュー項目に戻って くる場合でも、検索に変更を加えたり、ブラウザを閉じたりしない限り、回線グループの検索設定 は保持されます。

### 手順

ステップ1 [コールルーティング] > [ルート / ハント] > [回線グループ] の順に選択します。

[回線グループの検索と一覧表示 (Find and List Line Groups)] ウィンドウが表示されます。 アクティ ブな(前回の) クエリーのレコードも、ウィンドウに表示されることがあります。

**ステップ2** データベース内のすべてのレコードを検索するには、ダイアログボックスが空であることを確認し、ステップ3に進んでください。

レコードをフィルタリングまたは検索する手順は、次のとおりです。

- ドロップダウンリストボックスから、検索パターンを選択します。
- 必要に応じて、適切な検索テキストを指定します。

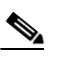

(注) 検索条件を追加するには、[+] ボタンをクリックします。条件を追加すると、指定したす べての条件に一致するレコードが検索されます。条件を削除するには、[-] ボタンをクリッ クして最後に追加した条件を削除するか、[フィルタのクリア] ボタンをクリックして、追 加したすべての検索条件を削除してください。

**ステップ3** [検索] をクリックします。

一致するすべてのレコードが表示されます。[ページあたりの行数]ドロップダウンリストボック スから別の値を選択して、各ページに表示する項目の数を変更できます。

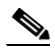

(注) 該当するレコードの横にあるチェックボックスをオンにして[選択項目の削除]をクリッ クすると、複数のレコードをデータベースから削除できます。[すべてを選択]をクリック して[選択項目の削除]をクリックすると、この選択対象として設定可能なすべてのレコー ドを削除できます。

ステップ4 表示されたレコードのリストで、表示するレコードのリンクをクリックします。

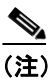

\_\_\_\_ リストのヘッダーに上矢印または下矢印がある場合、その矢印をクリックして、ソート順 序を逆にします。

選択した項目がウィンドウに表示されます。

### 追加情報

# 回線グループの設定

回線グループを設定する手順は、次のとおりです。

#### 始める前に

この手順を実行する場合は、事前に少なくとも1つの電話番号を指定しておく必要があります。

手順

- **ステップ1 [コールルーティング] > [ルート / ハント] > [回線グループ]**の順に選択します。
- ステップ2 次のいずれかの作業を行います。
  - 既存の回線グループをコピーするには、対象となる回線グループを見つけて(P.39-2の「回線 グループの検索」を参照)、コピーする回線グループの横にある[コピー]ボタンをクリック し、ステップ3に進みます。
  - 新しい回線グループを追加するには、[新規追加]ボタンをクリックし、ステップ3に進みます。
  - 既存の回線グループを更新するには、対象となる回線グループを見つけて (P.39-2の「回線グループの検索」を参照)、ステップ3に進みます。
- ステップ3 表示される [回線グループの設定 (Line Group Configuration)] ウィンドウで、[回線グループ名 (Line Group Name)] フィールドに名前を入力します。この名前には、最長 50 文字の英数字を指定 することができ、スペース、ピリオド (.)、ハイフン (-)、および下線文字 (\_) を任意に組み合せ て使用することが可能です。各回線グループ名が、そのルート プランに固有の名前であることを確 認してください。

ワンポイント・アドバイス

回線グループには、内容を簡潔に表す名前を使用してください。通常、CompanynameLocationGroupの形式が、内容を簡潔に表し、回線グループをすばやくかつ簡単に識別できる方式です。たとえば、「CiscoDallasAA1」は、Dallas にある Cisco オフィス用の Cisco Access Analog 回線グループを示します。

- ステップ4 適切な設定値を選択します(表 39-1 を参照)。
- ステップ5 [保存]をクリックして、この回線グループを追加または更新します。

#### 追加情報

# 回線グループの設定値

表 39-1 では、回線グループの設定値について説明します。

| 表 39-1 | 回線グルー | ・プの設定値 |
|--------|-------|--------|
|--------|-------|--------|

| フィールド                                     | 説明                                                                                                    |  |
|-------------------------------------------|----------------------------------------------------------------------------------------------------|--|
| [回線グループ情報(Line Group Information)]        |                                                                                                    |  |
| [回線グループ名 (Line Group<br>Name) ]           | この回線グループの名前を入力します。この名前には、最長 50 文<br>字の英数字を指定することができ、スペース、ピリオド(.)、ハイ<br>フン(-)、および下線文字(_)を任意に組み合せて使用すること<br>が可能です。各回線グループ名が、そのルートプランに固有の名<br>前であることを確認してください。                                                                                                    |  |
| [RNA 復帰タイムアウト<br>(RNA Reversion Timeout)] | コールの応答がない場合や、最初のハントオプション([次のメン<br>バへ、その後ハントリスト内の次のグループへ])が選択されてい<br>る場合に、この回線グループで次に対応可能またはアイドル状態の<br>メンバー、または次の回線グループに対して、Cisco Unified<br>Communications Manager がコールの分配を開始するまでの時間を、<br>秒単位で入力します。[RNA 復帰タイムアウト (RNA Reversion<br>Timeout)]は、回線グループレベルで、すべてのメンバーに適用さ<br>れます。                                                                                                    |  |
| [分配アルゴリズム                                 | ドロップダウン リスト ボックスで、回線グループ レベルで適用さ                                                                                                    |  |
|                                           | <ul> <li>【優先度順】:この分配アルゴリズムを選択すると、回線グルー<br/>プでアイドルまたは対応可能状態にある最初のメンバーから<br/>最後のメンバーまで、Cisco Unified Communications Manager が<br/>メンバーに対してコールを分配します。</li> <li>[ラウンドロビン】:この分配アルゴリズムを選択すると、Cisco<br/>Unified Communications Manager は、アイドルまたは対応可能状<br/>態のメンバーに対するコールの分配を、回線グループの(<i>n</i>+1)<br/>番目のメンバーた対するコールの分配を、回線グループの(<i>n</i>+1)<br/>番目のメンバーから開始します。<i>n</i> 番目のメンバーは、Cisco<br/>Unified Communications Manager が最後にコールを延長したメ<br/>ンバーです。<i>n</i> 番目のメンバーが、回線グループの最後のメン<br/>バーの場合、Cisco Unified Communications Manager は回線グ<br/>ループの先頭からコールの分配を開始します。</li> <li>[最長アイドル時間]:この分配アルゴリズムを選択すると、回<br/>線グループでアイドル時間が最長のメンバーから最短のメン<br/>バーまで、Cisco Unified Communications Manager がアイドル状<br/>態のメンバーだけにコールを分配します。</li> <li>[ブロードキャスト]:この分配アルゴリズムを選択すると、<br/>Cisco Unified Communications Manager がアイドル状<br/>態のメンバーだけにコールを分配します。</li> <li>[ブロードキャスト]:この分配アルゴリズムを選択すると、<br/>Cisco Unified Communications Manager がアイドル状<br/>態のメンバーだけにコールを分配します。</li> <li>[ブロードキャスト]:この分配アルゴリズムを選択すると、<br/>Cisco Unified Communications Manager がアイドル状<br/>態のメンバーだけにコールを分配します。</li> <li>[ブロードキャスト]:この分配アルゴリズムを選択すると、<br/>Cisco Unified Communications Manager は、回線グループでアイ<br/>ドルまたは対応可能状態のすべてのメンバーに対して、同時に<br/>コールを分配します。ブロードキャスト分配アルゴリズムを使<br/>用する場合のその他の制限事項については、[選択された DN/<br/>ルートパーティション (Selected DN/Route Partition)] フィール<br/>ドの説明にある注を参照してください。</li> </ul> |  |

| フィールド                    | 説明                                                                                                    |
|--------------------------|----------------------------------------------------------------------------------------------------|
| [ハントオプション(Hunt Options)] |                                                                                                    |
| [応答なし(No Answer)]        | 任意の分配アルゴリズムに対して、応答のない回線グループのメン<br>バーにコールが分配されている場合に使用する Cisco Unified<br>Communications Manager のハント オプションを選択します。このオ<br>プションは、メンバー レベルで適用されます。ドロップダウン リ<br>スト ボックスから、次のオプションを選択します。                                                                                           |
|                          | <ul> <li>「次のメンバへ、その後ハントリスト内の次のグループへ]:こ<br/>のハントオプションを選択すると、回線グループでアイドルま<br/>たは対応可能状態にある最初のメンバーから最後のメンバー<br/>まで、Cisco Unified Communications Manager がメンバーに対し<br/>てコールを分配します。分配に失敗した場合、Cisco Unified<br/>Communications Manager はハントリスト内の次の回線グルー<br/>プに対して分配を試行します。</li> </ul> |
|                          | <ul> <li>[次のメンバへ、ただし次のグループにはハントしない]:この<br/>ハントオプションを選択すると、回線グループでアイドルまた<br/>は対応可能状態にある最初のメンバーから最後のメンバーま<br/>で、Cisco Unified Communications Manager がメンバーに対して<br/>コールを分配します。現在の回線グループの最後のメンバーに<br/>到達すると、Cisco Unified Communications Manager は分配を停<br/>止します。</li> </ul>       |
|                          | <ul> <li>「残りのメンバにハントせず、すぐに次のグループへ]:このハントオプションを選択すると、この回線グループの最初のメンバーに対する分配の試行時間が「RNA 復帰タイムアウト(RNA Reversion Timeout)]の設定値を経過した場合、Cisco Unified Communications Manager が残りのメンバーをスキップします。Cisco Unified Communications Manager は、そのままハントリスト内の次の回線グループへと試行を継続します。</li> </ul>      |
|                          | <ul> <li>[ハント中止]: このハントオプションを選択すると、<br/>Cisco Unified Communications Manager は、この回線グループの<br/>最初のメンバー、およびコールに応答しないメンバーに対して<br/>コールの分配を試行した後、ハントを停止します。</li> </ul>                                                                                                    |

| フィールド        | 説明                                                                                                    |
|--------------|----------------------------------------------------------------------------------------------------|
| [話し中 (Busy)] | 任意の分配アルゴリズムに対して、ビジー状態の回線グループのメ<br>ンバーにコールが分配されている場合に使用する Cisco Unified<br>Communications Manager のハント オプションを選択します。ドロッ<br>プダウン リスト ボックスから、次のオプションを選択します。                                                                                                    |
|              | <ul> <li>[次のメンバへ、その後ハントリスト内の次のグループへ]:こ<br/>のハントオプションを選択すると、回線グループでアイドルま<br/>たは対応可能状態にある最初のメンバーから最後のメンバー<br/>まで、Cisco Unified Communications Manager がメンバーに対し<br/>てコールを分配します。分配に失敗した場合、Cisco Unified<br/>Communications Manager はハント リスト内の次の回線グルー<br/>プに対して分配を試行します。</li> </ul> |
|              | <ul> <li>[次のメンバへ、ただし次のグループにはハントしない]:この<br/>ハントオプションを選択すると、回線グループでアイドルまた<br/>は対応可能状態にある最初のメンバーから最後のメンバーま<br/>で、Cisco Unified Communications Manager がメンバーに対して<br/>コールを分配します。現在の回線グループの最後のメンバーに<br/>到達すると、Cisco Unified Communications Manager は分配を停<br/>止します。</li> </ul>        |
|              | <ul> <li>「残りのメンバにハントせず、すぐに次のグループへ]:このハントオプションを選択すると、ビジー状態のメンバーがいた場合、Cisco Unified Communications Manager はこの回線グループの残りのメンバーをスキップします。</li> <li>Cisco Unified Communications Manager は、そのままハントリスト内の次の回線グループへと試行を継続します。</li> </ul>                                                 |
|              | <ul> <li>[ハント中止]: このハント オプションを選択すると、<br/>Cisco Unified Communications Manager は、この回線グループで<br/>ビジー状態の最初のメンバーに対してコールの分配を試行し<br/>た後、ハントを停止します。</li> </ul>                                                                                                    |

| フィールド                 | 説明                                                                                                    |
|-----------------------|----------------------------------------------------------------------------------------------------|
| [使用不可(Not Available)] | 任意の分配アルゴリズムに対して、使用不可の回線グループのメン<br>バーにコールが分配されている場合に使用する Cisco Unified<br>Communications Manager のハントオプションを選択します。[使用<br>不可 (Not Available)] 状態が発生するのは、該当する DN に関連付<br>けられている電話機が、すべて未登録である場合です。また、エク<br>ステンションモビリティを使用しているときに、DN またはユーザ<br>がログインしていない場合も [使用不可 (Not Available)] になりま<br>す。ドロップダウン リスト ボックスから、次のオプションを選択<br>してください。                                                                                                    |
|                       | <ul> <li>[次のメンバへ、その後ハントリスト内の次のグループへ]:このハントオプションを選択すると、回線グループでアイドルまたは対応可能状態にある最初のメンバーから最後のメンバーまで、Cisco Unified Communications Manager がメンバーに対してコールを分配します。分配に失敗した場合、Cisco Unified Communications Manager はハントリスト内の次の回線グループに対して分配を試行します。</li> <li>[次のメンバへ、ただし次のグループにはハントしない]:このハントオプションを選択すると、回線グループでアイドルまたは対応可能状態にある最初のメンバーから最後のメンバーまで、Cisco Unified Communications Manager がメンバーに対してコールを分配します。現在の回線グループの最後のメンバーに到達すると、Cisco Unified Communications Manager は分配を停止します。</li> </ul> |
|                       | <ul> <li>「残りのメンバにハントせず、すぐに次のグループへ]:このハントオプションを選択すると、最初の使用不可のメンバーがいた場合、Cisco Unified Communications Manager はこの回線グループの残りのメンバーをスキップします。Cisco Unified Communications Manager は、そのままハントリスト内の次の回線グループへと試行を継続します。</li> <li>[ハント中止]:このハントオプションを選択すると、Cisco Unified Communications Manager は、この回線グループで使用不可の長知のメンバーに対してコールの分配を試行した</li> </ul>                                                                                                    |
|                       | 後、ハントを停止します。                                                                                                    |

### [回線グループメンバー情報 (Line Group Member Information)]

| [回線グループに追加する電話番号の検索(Find Directory Numbers to Add to Line Group)] |                                                   |  |
|-------------------------------------------------------------------|---------------------------------------------------|--|
| [パーティション (Partition)]                                             | ドロップダウン リスト ボックスから、この回線グループのルート                   |  |
|                                                                   | パーティションを選択します。デフォルト値は、[<なし>]です。                   |  |
|                                                                   | [検索]をクリックすると、[使用可能 DN/ ルートパーティション                 |  |
|                                                                   | (Available DN/Route Partition)] リスト ボックスに、選択されたパー |  |
|                                                                   | ティションに属する電話番号(DN)がすべて表示されます。                      |  |
| [次を含む電話番号                                                         | 検索する電話番号に含まれる文字を入力し、 <b>[検索]</b> ボタンをクリッ          |  |
| (Directory Number Contains)]                                      | クします。入力した文字と一致する電話番号が [使用可能 DN/ ルー                |  |
|                                                                   | トパーティション (Available DN/Route Partition)] ボックスに表示  |  |
|                                                                   | されます。                                             |  |
| [使用可能 DN/ ルートパー                                                   | [使用可能DN/ルートパーティション(Available DN/Route Partition)] |  |
| ティション(Available                                                   | リストボックスで電話番号を選択し、[回線グループに追加]をク                    |  |
| DN/Route Partition)]                                              | リックして、その電話番号を [選択された DN/ ルートパーティショ                |  |
|                                                                   | ン(Selected DN/Route Partition)]リストボックスに追加します。     |  |

| [現在の回線グループメンバ                                              | (Current Line Group Members)]                                                                                                    |  |
|------------------------------------------------------------|----------------------------------------------------------------------------------------------------|--|
| [選択された DN/ ルート<br>パーティション(Selected<br>DN/Route Partition)] | 電話番号の優先順位を変更するには、[選択された DN/ ルートパー<br>ティション (Selected DN/Route Partition)] リスト ボックス内の電話<br>番号を選択します。そのリスト ボックスの右側にある矢印をクリッ<br>クして、リスト内でその電話番号を上下に移動させてください。                                                                                           |  |
|                                                            | [選択された DN/ ルートパーティション (Selected DN/Route<br>Partition)] リストボックス内の電話番号の優先順位を逆転するに<br>は、[選択された DN/ ルートパーティションの順番を逆にする]を<br>クリックします。                                                                                                    |  |
|                                                            | 回線グループ内の電話番号の順序の詳細については、『Cisco Unified Communications Manager システム ガイド』の「ルート プランの概要」を参照してください。                                                                                                    |  |
|                                                            |                                                                                                    |  |
|                                                            | <ul> <li>(注) 共有回線の DN は、ブロードキャスト分配アルゴリズムを<br/>使用している回線グループには入れないでください。DN<br/>が、ブロードキャスト分配アルゴリズムを使用している回<br/>線グループのメンバーである場合、Cisco Unified<br/>Communications Manager は、その DN が共有回線として設<br/>定されているデバイス上にある共有回線の DN を、すべて<br/>表示することができません。</li> </ul> |  |
| [削除された DN/ ルート                                             | [選択された DN/ ルートパーティション (Selected DN/Route                                                                                                    |  |
| パーティション(Removed                                            | Partition)] リスト ボックスで電話番号を選択し、その電話番号を                                                                                                    |  |
| DN/Route Partition)]                                       | [削除された DN/ ルートパーティション (Removed DN/Route                                                                                                    |  |
|                                                            | Partition)」リストボックスに追加します。これには、この2つのリ                                                                                                    |  |
|                                                            |                                                                                                    |  |
| (この回線ガループに属して                                              | 「「「」」<br>「「」」」<br>「「」」」」<br>「「」」」」<br>「「」」」」<br>「」」」<br>「」」」<br>「」」」<br>「」」」                                                                                                    |  |
| いる DN のリスト)                                                | Configuration)] ウィンドウに移動するには、このリスト内の電話                                                                                                    |  |
|                                                            | 番号をクリックします。                                                                                                    |  |
|                                                            |                                                                                                    |  |
|                                                            | (注) 新しい回線グループを追加する場合は、その回線グループ<br>を保存するまでこのリストは表示されません。                                                                                                    |  |

説明

フィールド

### 追加情報

# 回線グループへのメンバーの追加

新規または既存の回線グループに、メンバーを追加することができます。既存の回線グループにメンバーを追加する手順は、次のとおりです。

### 始める前に

この手順を実行する場合は、事前に少なくとも1つの電話番号を指定しておく必要があります。

### 手順

- ステップ1 [コールルーティング] > [ルート/ハント] > [回線グループ] の順に選択します。
- **ステップ2** メンバーを追加する先の回線グループを特定します。P.39-2 の「回線グループの検索」を参照して ください。
- ステップ3 電話番号を特定する必要がある場合は、[パーティション(Partition)] ドロップダウン リストボックスからルート パーティションを選択し、[次を含む電話番号 (Directory Number Contains)] フィールドに検索文字列を入力して、[検索] をクリックします。パーティションに属する電話番号をすべて検索するには、[次を含む電話番号 (Directory Number Contains)] フィールドをブランクのままにして、[検索] をクリックします。

[使用可能 DN/ ルートパーティション (Available DN/Route Partition)] リスト ボックスに、一致す る電話番号のリストが表示されます。

- ステップ4 [使用可能 DN/ ルートパーティション (Available DN/Route Partition)] リスト ボックスで追加する 電話番号を選択し、[回線グループに追加] をクリックして、その電話番号を [選択された DN/ ルー トパーティション (Selected DN/Route Partition)] リスト ボックスへ移動します。この回線グループ に追加する各メンバーに対して、この手順を繰り返します。
- ステップ5 [選択された DN/ルートパーティション (Selected DN/Route Partition)] リストボックスで、新しい 電話番号がこの回線グループ内でアクセスされる順序を選択します。順序を変更するには、電話番 号をクリックしてから、リストボックスの右側にある上矢印または下矢印を使用して、電話番号を 移動します。
- **ステップ6** [保存] をクリックして、新しい電話番号を追加し、この回線グループの電話番号の順序を更新します。

#### 追加情報

# 回線グループからのメンバーの削除

新規または既存の回線グループから、メンバーを削除することができます。既存の回線グループから電話番号を削除する手順は、次のとおりです。

### 手順

- ステップ1 [コールルーティング] > [ルート/ハント] > [回線グループ] の順に選択します。
- **ステップ2** 削除する電話番号が入っている回線グループを特定します。P.39-2 の「回線グループの検索」を参照してください。
- **ステップ3** [選択された DN/ ルートパーティション (Selected DN/Route Partition)] リスト ボックスで削除する 電話番号を選択し、リスト ボックスの下にある下矢印をクリックして、[削除された DN/ ルート パーティション (Removed DN/Route Partition)] リスト ボックスへ電話番号を移動します。この回 線グループから削除する各メンバーに対して、この手順を繰り返してください。
- ステップ4 メンバーを削除するには、[保存] をクリックします。

### 追加情報

# 回線グループの削除

回線グループを削除する手順は、次のとおりです。

#### 始める前に

1 つまたは複数のルート/ハント リストが参照している回線グループは、削除することができません。回線グループを使用しているハント リストを検索するには、[回線グループの設定 (Line Group Configuration)] ウィンドウの [関連リンク] ドロップダウン リスト ボックスにある [依存関係レ コード] を選択し、[移動] をクリックします。依存関係レコードがシステムで使用可能でない場合、[依存関係レコード要約 (Dependency Records Summary)] ウィンドウにメッセージが表示されます。依存関係レコードの詳細については、P.A-4 の「依存関係レコードへのアクセス」を参照してください。使用中の回線グループを削除しようとすると、エラー メッセージが表示されます。現在使用中の回線グループを削除する場合は、事前に、次の作業を実行しておく必要があります。

回線グループを削除する前に、その回線グループが属しているすべてのハントリストから、その回線グループを削除する。P.37-7の「ルートリストからのルートグループの削除」を参照してください。

ヒント

回線グループとハント パイロットを削除するには、まずハント パイロットを削除し、次にハント リストを削除して、最後に回線グループを削除します。

### 手順

- ステップ1 [コールルーティング]> [ルート/ハント]> [回線グループ]の順に選択します。
- ステップ2 削除する回線グループを特定します。P.39-2の「回線グループの検索」を参照してください。
- **ステップ3** 削除する回線グループの横にあるチェックボックスをオンにして、[選択項目の削除] をクリック します。

回線グループを削除すると取り消せないことを警告するダイアログボックスが表示されます。

**ステップ4** 回線グループを削除するには、[OK] をクリックします。削除操作を取り消すには、[キャンセル] をクリックします。[OK] をクリックすると、Cisco Unified Communications Manager により、回線 グループが削除されます。

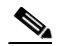

(注) 該当する回線グループの横にあるチェックボックスをオンにして、[選択項目の削除] をク リックすると、[回線グループの検索と一覧表示 (Find and List Line Groups)] ウィンドウか ら複数の回線グループを削除できます。[すべてを選択] をクリックして [選択項目の削除] をクリックすると、ウィンドウ内のすべての回線グループを削除できます。

#### 追加情報

# 回線グループ

- 回線グループの検索 (P.39-2)
- 回線グループの設定 (P.39-4)
- 回線グループの設定値 (P.39-5)
- 回線グループへのメンバーの追加 (P.39-10)
- 回線グループからのメンバーの削除(P.39-11)
- 回線グループの削除 (P.39-12)

### ルート リストおよびルート グループ

- ルートリストの追加 (P.37-3)
- ルートリストへのルートグループの追加 (P.37-5)
- 『Cisco Unified Communications Manager システム ガイド』の「ルート プランの概要」